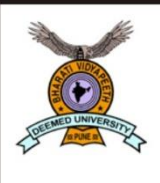

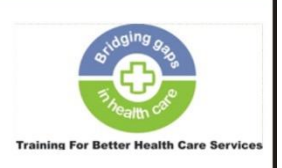

Centre for Health Management Studies and Research (CHMSR)

Following are the step by step instructions for online application form fee payment for BVHMAT.

<u>Step 1:</u> The link for online payment is <u>https://www.bharatividyapeethfees.com/</u>. Select College Fees.

### FEES PORTAL PAGE

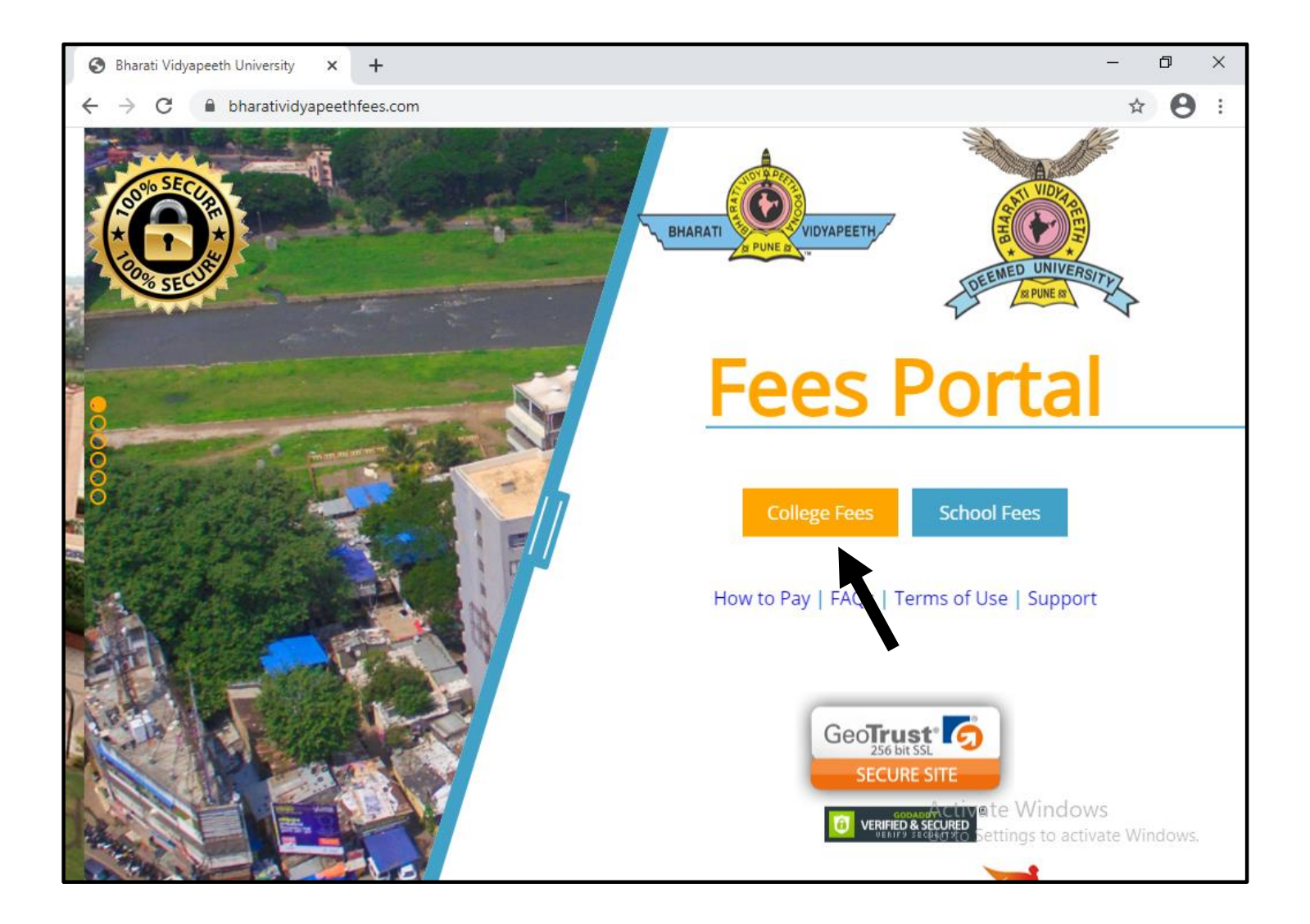

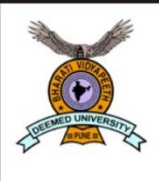

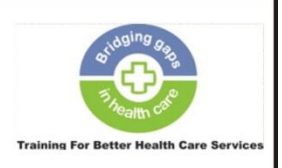

Centre for Health Management Studies and Research (CHMSR)

<u>Step 2:</u> Enter your details (PRN/ ERN ID is optional, can be left blank. It will not affect the payment process).

Full Name

Email Address

Mobile

Address, City, Postal Code, State

### **STUDENT INFO**

| ном         | COLLECE FEES COLLECTION PORTAL                                                                                                    |  |
|-------------|----------------------------------------------------------------------------------------------------|--|
| Budet http: | 92 Select College Getails 83 Face Type (94 Payment Mode                                                                                                    |  |
|             | PRV ERP ID (optional)         permanent registration number         Rull Name         As per nome registrated to college         Email Address         Mobile         Nobles         Nobles         Oty       Postel Dode |  |
|             | State                                                                                                    |  |
|             | Seet V                                                                                                    |  |
|             | Next y                                                                                                    |  |
|             |                                                                                                    |  |

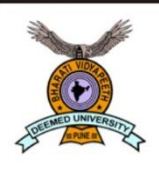

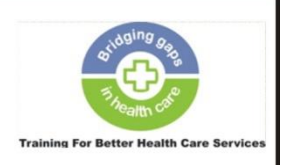

Centre for Health Management Studies and Research (CHMSR)

<u>Step 3:</u> After completion of Student Info, the next step is to give College Details

In Select Campus field, select Dhankawadi, Pune from the dropdown list.

In Select College field, select BVDU Center for Health Management Studies and Research from the dropdown list.

In **Select Faculty/ Course**, select the **course for which you are applying** (Master of Hospital Administration is shown in the figure as an example) from the dropdown list.

# SELECT COLLEGE DETAILS

|                                                        | T                           |              |    | 0            |   |
|--------------------------------------------------------|-----------------------------|--------------|----|--------------|---|
| → C 🗎 bharatividyape                                   | ethfees.com/college/payment |              |    | Ð            | Ŵ |
| Student Info                                           | 02 Select College Details   | 03 Fees Type | 04 | Payment Mode |   |
| Select Campus                                          |                             |              |    |              |   |
| Dhankawadi, Pune                                       |                             |              |    |              | ~ |
| Select College                                         |                             |              |    |              |   |
| BVDU Centre for Health Management Studies and Research |                             |              | ~  |              |   |
| Select Faculty / Course                                |                             |              |    |              |   |
| Master of Hospital Ad                                  | ministration (MHA)          |              |    |              | ~ |
|                                                        |                             |              |    |              |   |
| < Back                                                 |                             |              |    | Next >       |   |
|                                                        |                             |              |    |              |   |

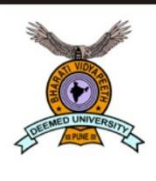

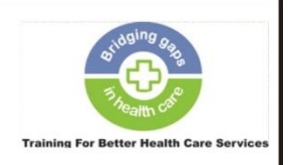

<u>Step 3:</u> After giving College Details, the next step is to select Fee Type.

In **Select Year** field, select **1**<sup>st</sup> **year** from the dropdown list.

Select Semester should be left blank.

In Type of Fees field, select Admission fees from the dropdown list.

In Amount field, type 1700. (INR 1700/- is the application form fee for BVHMAT).

| FE | ES | TΥ | PE |
|----|----|----|----|
|    |    |    |    |

| C      bharatividyapeethfees.com/college/payment |              | Q &                                                 |
|--------------------------------------------------|--------------|-----------------------------------------------------|
| Student Info Select College                      | 03 Fees Type | 04 Payment Mode                                     |
| Details                                          |              |                                                     |
| Select Year                                      |              |                                                     |
| 1st Year                                         |              | ~                                                   |
| Select Semester (optional)                       |              |                                                     |
| Select                                           |              | ~                                                   |
| Type of fees                                     |              |                                                     |
| Admission Fees                                   |              | ~                                                   |
| Amount                                           |              |                                                     |
| 1700                                             |              |                                                     |
|                                                  |              | Activate Windows<br>Go to Settings to activate Wind |
| < Back                                           |              | Next >                                              |

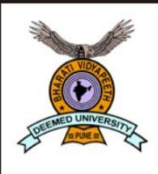

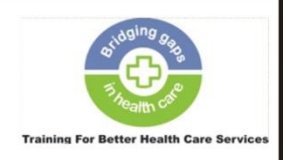

Centre for Health Management Studies and Research (CHMSR)

<u>Step 4:</u> After clicking Next, there is a pop up showing your details for verification. After verification, click Confirm.

<u>Step 5:</u> After confirmation, you proceed to payment mode, where suitable mode of payment can be selected from the available mode, enter Captcha code, tick mark on terms and conditions and payment can be processed.

|       | Payment Mode                                                                                                    |                                                                                                    |         |  |
|-------|----------------------------------------------------------------------------------------------------|----------------------------------------------------------------------------------------------------|---------|--|
|       | Debit Card     Credit Card     Net Banking     Recommended (above Rs.50                                         | <ul> <li>NEFT / RTGS</li> <li>Wallets / PayTM</li> <li>International Card</li> <li>UPI / Gpay / PhonePe -<br/>UPI: Max. transaction Rs. 99900</li> <li>Fees Amount : 1700</li> <li>Convenience Charge :</li> </ul> |         |  |
|       | This Captcha is for testing whet<br>automated spam submission<br>R 5 9 3 F E<br>re-write the letters in captcha | Total Fees Amount :<br>her you are a human visitor and to prevent<br>nter Code                                                                                                    |         |  |
| < Bac | k                                                                                                    |                                                                                                    | Payment |  |

### **PAYMENT MODE**

## THANK YOU!